## 大学メールアドレス宛に届いたメールをアプリを使って見る方法 Android 編

## Android 搭載端末で大学のメールを送受信するアプリのインストール方法

①「Play ストア」で「Outlook」を検索してください。

②検索結果から「Microsoft Outlook」を探し、インストールします。似たような名前のものが検索結果として複数表示される場合がありますので、間違えないように注意してください。偽の アプリをインストールしてしまうと、個人情報が盗み取られる等の危険があります。

Android 搭載端末 P で大学のメールを送受信するための設定方法

- 「Microsoft Outlook」アプリを初めて起動すると、右の画像が 表示されるので「始める」をタップします。
- ②「アカウントの追加」画面が表示されるので、大学のメールアドレスを入力してください(下左端の画像)。

皆さんのアドレスは「ユーザー名@s.kobegakuin.ac.jp」です。 アドレスを入力したら、「続行」ボタンをタップします。 すると、大学のログイン画面が表示されるので、ユーザー名とパ スワードを入力して「ログイン」ボタンを押してください。

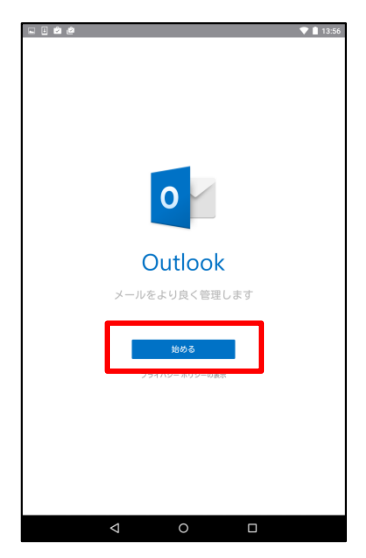

その次に表示される「別のアカウントを追加」(下右端の画像)画面では「<u>後で」をタップ</u>して ください。

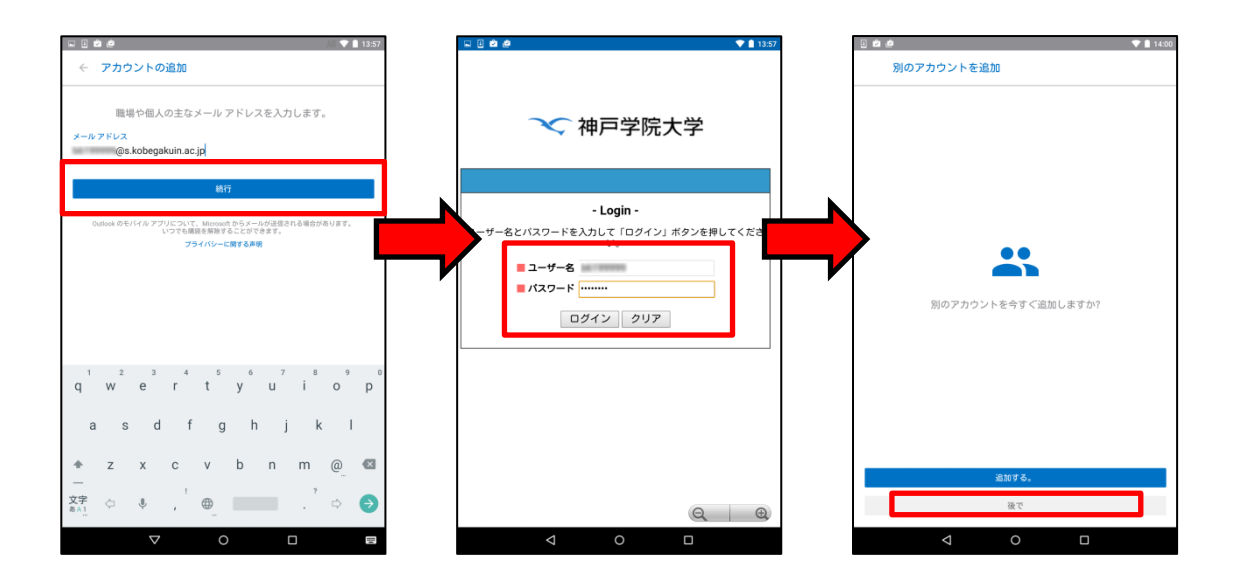

③続いて、機能の説明画面が表示されます。これは順番に右へスクロールして読むか、読む必要 が無ければ左下の「スキップ」をタップしてください。(下左側の画像)

これで、大学のアドレス宛に届いたメールが表示されるようになります。(下右側の画像)

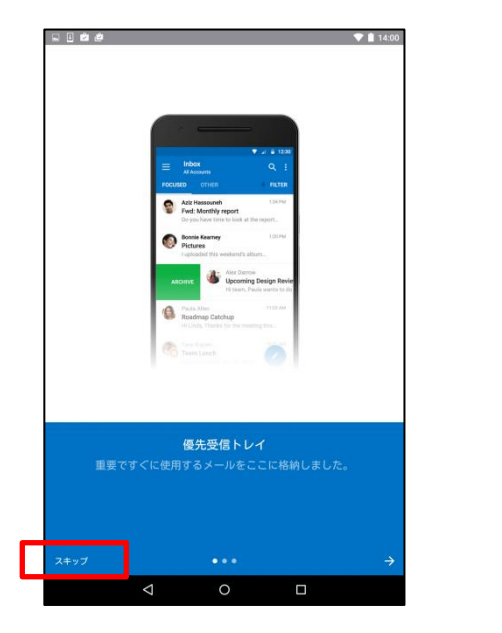

| = 5                  | 党信トレイ                            | Q 🗢        |
|----------------------|----------------------------------|------------|
|                      |                                  |            |
| <b>すべての</b><br>ここをタッ | メールの通知を受け取ります。<br>・プして、設定を調整します。 | >          |
|                      | and the P                        |            |
|                      |                                  |            |
| 1                    |                                  | -          |
| •                    |                                  |            |
|                      |                                  |            |
|                      |                                  |            |
|                      |                                  | -          |
|                      |                                  |            |
|                      |                                  |            |
| 2                    |                                  | ■ <u>*</u> |

💎 🗎 14:01

④以上で大学のアドレス宛に届いたメールを見るための設定は完了しましたが、標準状態では、すべてのメールが受信トレイに表示されない(重要なメールだけが表示される)ので、それを解除する設定も行いましょう。

画面左上の「 Ξ 」ボタンを押して表示される「設定」画面で、「優先受信トレイ」をオフにしてください(右画像)。
以上で設定は完了です。

ー度設定が完了すると、次からは Outlook アプリ を起動するだけで受信トレイの中身が表示されるよ うになります。

| 🖬 🗄 I    | <u>ê</u>                                     | ▼ 🛿 14:14 |  |  |  |
|----------|----------------------------------------------|-----------|--|--|--|
| ÷        | 設定                                           |           |  |  |  |
| 0        | ヘルプ&フィードバック                                  |           |  |  |  |
| アカウント    |                                              |           |  |  |  |
| ٥        | Office 365                                   |           |  |  |  |
| <i>(</i> | OneDrive for Business                        |           |  |  |  |
|          | 十 アカウントの追加                                   |           |  |  |  |
| メール      |                                              |           |  |  |  |
| <u>ب</u> | 通知                                           |           |  |  |  |
| $\succ$  | 既定                                           |           |  |  |  |
| p        | <b>署名</b><br><u>Outlook for Android</u> から取得 |           |  |  |  |
| =        | スワイプオプション                                    |           |  |  |  |
|          | 優先受信トレイ                                      |           |  |  |  |
| 0        | 会話別に表示                                       | •         |  |  |  |
| Θ        | リンクのプレビュー                                    | •         |  |  |  |
|          |                                              |           |  |  |  |